## Fixed with Fees

Simplifying Service Charges in Track

and the state of the state

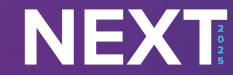

The Heart of Hospitality

#### **Reservation Fees**

Show 10 - rows

Active Search...

| # ↑₹ | Name 🌲                       | Item Name 💠             | Pricing 🗘 | Charge 🌲 | Display As 💠 | Frequency 🗘 | Unit Taxes 👙 | Is Active  🌐 |            |
|------|------------------------------|-------------------------|-----------|----------|--------------|-------------|--------------|--------------|------------|
| 11   | Beach Chair Rental           | Beach Chair Rental      | Flat      | Guest    | Rent         | Nightly     | Sales        | Yes          | Edit Clone |
| 10   | Guest Non Tax Clean Fee      | Guest Non Tax Clean Fee | Flat      | Guest    | Itemize      | Once        | Transient    | Yes          | Edit Clone |
| 9    | VOTG Clean Fee               | OR Non Taxed Clean Fee  | Flat      | Owner    | Itemize      | Once        | Transient    | Yes          | Edit Clone |
| 8    | Cleaning Fee ABB/Booking.com | Cleaning Fee            | Flat      | Guest    | Itemize      | Once        | Transient    | Yes          | Edit Clone |
| 7    | Commission                   | Comm Adjustment         | Percent   | Owner    | Itemize      | Nightly     | Transient    | Yes          | Edit Clone |
| 6    | Owner Departure Clean        | Departure Clean         | Flat      | Owner    | Itemize      | Once        | Inherit      | Yes          | Edit Clone |
| 5    | PM Discount                  | PM Discount             | Flat      | Guest    | Itemize      | Nightly     | Inherit      | Yes          | Edit Clone |
| 4    | Pet Fee                      | Pet Fee- single split   | Flat      | Guest    | Itemize      | Once        | Inherit      | Yes          | Edit Clone |
| 3    | NSF Check                    | NSF Check               | Base      | Guest    | Itemize      | Once        | Inherit      | Yes          | Edit Clone |
| 2    | Departure Clean              | Departure Clean         | Flat      | Guest    | Itemize      | Once        | Inherit      | Yes          | Edit Clone |

30 total

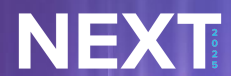

≪ < 1 2 3 > ≫

### Limited Template vs. Full Template

| Channel Settings 🕛             |          |
|--------------------------------|----------|
| VRBO Product Code              |          |
| Airbnb Product Code 🜒          | -        |
| Marriott Product Code <b>1</b> | Embeadea |

#### Full Template

Allows for more reservation fee options and use of AirBnb embedded fees.

• Embedded is added to the rent on the TRACK side before being sent to AirBnb - this is a way to include a fee in the rent instead of displaying as a fee.

| Channel Settings 🕛           |              |
|------------------------------|--------------|
| VRBO Product Code 🌒          |              |
| Airbnb Product Code <b>1</b> | 1            |
|                              | Cleaning Fee |
| Marriott Product Code 🕕      | Linen Fee    |

#### Limited Template

Allows the reservation fee to itemize fees on channels, such as AirBnb & Booking.com, where supported.

- Allows use of Product Codes.
- Lose the ability to use length of stay pricing and nightly fee pricing.

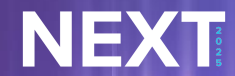

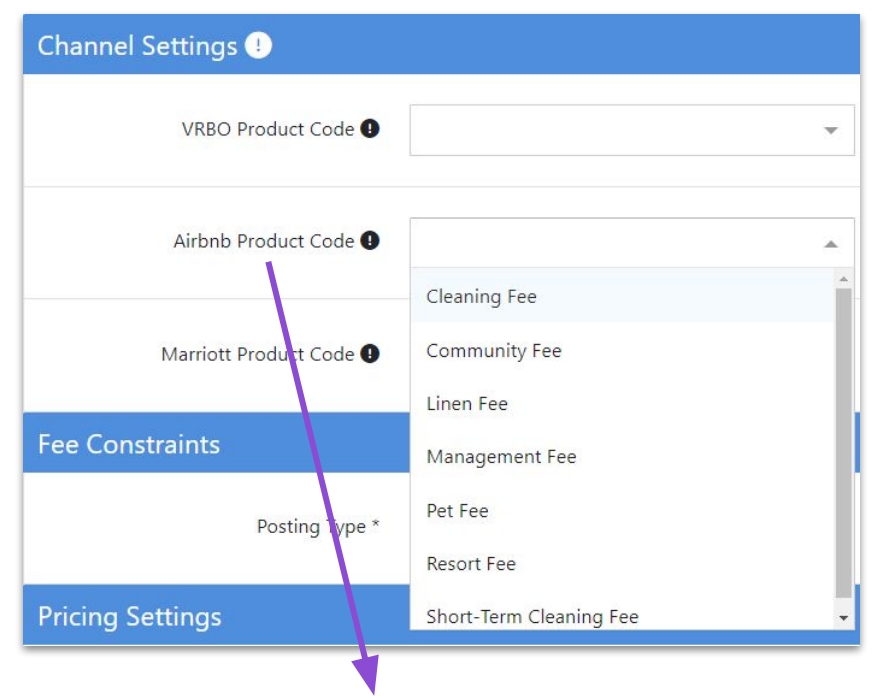

Once a product code is selected, the Posting Type\* under 'Fee Constraints' will automatically choose 'Required'.

| Fee Constraints |                |          |    |
|-----------------|----------------|----------|----|
|                 | Posting Type * | Required | Ţ. |

### Limited Template

Designed to fit the AirBnb and Booking.com API

#### AirBnb

- Cleaning fee, Short-term cleaning fee (only applies to 1 or 2 night stays), Linen fee are displayed as cleaning fee in the price breakdown.
- Community, Management, Resort fees are displayed as part of **nightly price**; these fees will not show as separate items in the price breakdown.
- Only one of each product code can be used per quote.

### Full Template

Allows for additional reservation charge options

- Date Range Type
- Minimum Length of Stay Pricing
- Maximum Length of Stay Pricing
- Default Quantity
- Max Quantity
- Max Nights Charges
- Minimum Amount
- Maximum Amount

| Posting Type *           | Manual | ~ |
|--------------------------|--------|---|
| Date Range Type          | None   | v |
| Minimum Length Of Stay * | 1      |   |
| Maximum Length Of Stay   |        |   |

Full templates allow length of stay pricing and the option to choose a Date Range Type.

- Length of Stay Pricing
  - Minimum Length of Stay\*
  - Maximum Length of Stay
- Date Range Type
  - None
  - $\circ \qquad \text{Single} \qquad$
  - Group

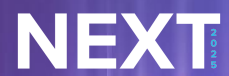

### Understanding 'Date Range Type'

#### 3 Options: None / Single / Group

- None
  - Reservation Fee is available to be used year round.
- Single
  - Reservation Fee is available to be used for a singular date range.

| Start Date * | yyyy-mm-dd | ⊞ |
|--------------|------------|---|
| End Date     |            | m |
| End Date     | yyyy-mm-dd | E |

- Group
  - Reservation Fee is available to used for a customized set of date ranges.
    - Manually Set Date Ranges

| Date Ranges |          |      | + Date Range                          |
|-------------|----------|------|---------------------------------------|
| Start*      |          | End* |                                       |
|             |          |      |                                       |
|             | <b>=</b> |      | · · · · · · · · · · · · · · · · · · · |

 Date Groups are set up under Configuration, under Property Management, select "Date Groups".

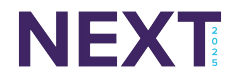

### Understanding 'Posting Type'

3 Options: Manual / Suggested / Required

- Manual
  - Manual posting means that the reservation charge can be selected when editing the reservation and folio.
- Suggested
  - Suggested applies the reservation charge but it can be removed if the box is deselected (only by reservation agent).
    - This will not push to channels as a suggestion to the guest.
- Required
  - Required will automatically post the reservation charge to the reservation that is made.
    - Channels are often limited to just required reservation charges.
      - Exception: Pet Fees
        - While the 'Posting Type' will appear as 'Required', they will not be attached to every quote. The Pet Fee will only attach to quotes if the guest toggles on a pet on an OTA site, like AirBnb.

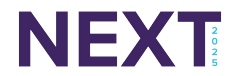

### Understanding 'Display As'

4 Options: Itemized / Rent / Service Fees / Tax

- Itemized
  - Charge will be itemized by **Display Name**.
- Rent
  - Guest will see the amount of the reservation charge included in rent.
- Service Fees
  - When selected, the guest will see the total amount of the reservation charges included in this **Display As** group as a single line item in their breakdown.
    - "Service Fees" can be customized
      - Configuration > Reservations > Preferences > Custom Fee Display As Label\*

- Tax
  - Guest will see the amount of the reservation charge included in taxes.

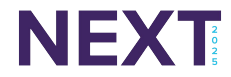

### Understanding 'Pricing Model\*'

3 Options: Use Item Price / Flat Pricing / Percentage Pricing

- Use Item Price
  - Use the price set on the accounting item assigned to this reservation charge.
    - Lose the ability to 'Enable Per Unit Pricing'.
- Flat Pricing
  - Override the set price on the accounting item with a set reservation charge.
  - Default Amount = Set Flat Price Amount.
- Percentage Pricing
  - Override the set price on the accounting item with a percentage of the rent.
  - Default Amount = Percentage Amount.
  - Minimum/Maximum Amounts = Enter amounts if you want to set a minimum or maximum amount charged for the reservation charge. Only applicable for Percentage pricing.

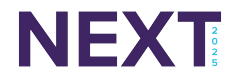

| Unit (Type)                       | Value   |
|-----------------------------------|---------|
| Deluxe Lakeview Greenbriar        | \$0.00  |
| - Deluxe Lakeview Greenbriar      | \$0.00  |
| Deluxe Lakeview Mountain Laurel   | \$25.00 |
| - Deluxe Lakeview Mountain Laurel | \$25.00 |
| Edgewater Suite Mountain Laurel   | \$0.00  |
| - Edgewater Suite Mountain Laurel | \$25.00 |
| Edgewater Suite Springbrook       | \$0.00  |
| - Edgewater Suite Springbrook     | \$0.00  |
| Homes                             | \$25.00 |
| - Bear Cabin                      | \$25.00 |
| - Creek                           | \$25.00 |
| - Edgewater Suite at Fallbrook    | \$25.00 |
| - Guaranteed Income House         | \$25.00 |
| - Jason's Unit                    | \$25.00 |

NEXT

#### Per Unit Pricing

| Pricing Settings        |              |   |
|-------------------------|--------------|---|
| Pricing Model *         | Flat Pricing | * |
| Enable Per Unit Pricing | Ves          |   |

\*This field will show if 'Flat Pricing' or 'Percentage Pricing' is selected in the Pricing Model\* field.

Enabling per-unit pricing will allow you to edit the reservation charge amount for each unit and reservation type. This can be used for reservation charges that have variable costs depending on the property, or to charge different reservation charges on different channels.

#### Unit Fee Pricing By Reservation Fee

#### Property Management > Unit Fee Pricing

#### Unit Fee Pricing

| Fee Unit (Type)                    |                   |                  |                |                    |             |                    |            |
|------------------------------------|-------------------|------------------|----------------|--------------------|-------------|--------------------|------------|
| ee                                 | Reservation Type  | Unit Node        |                | Unit (Type)        | Unit        | Display            |            |
| Beach Chair Rental 💌               | Default Pricing × | ▼ Select Unit No | ode 🔻          | Select Unit (Type) | ▼ Un        | its and Unit Types | <b>▼</b> S |
| opy Pricing To: Select Reservation | Туре 🔻            | Apply            |                |                    |             |                    | Save Cha   |
| Unit (Type)                        | Value             | Minimum Amount   | Maximum Amount | Mgmt Commission    | Default Qty | Max Qty            | Max Nights |
| Deluxe Lakeview Greenbriar         | \$0.00            |                  |                | No Owner Split     | 1           | 5                  |            |
| Deluxe Lakeview Greenbriar         | \$0.00            |                  |                | No Owner Split     | 1           | 5                  |            |
| Deluxe Lakeview Mountain Laurel    | \$25.00           |                  |                | No Owner Split     | 1           | 5                  |            |
| Deluxe Lakeview Mountain Laurel    | \$25.00           |                  |                | No Owner Split     | 1           | 5                  |            |
| dgewater Suite Mountain Laurel     | \$0.00            |                  |                | No Owner Split     | 1           | 5                  |            |
| Edgewater Suite Mountain Laurel    | \$25.00           |                  |                | No Owner Split     | 1           | 5                  |            |
| Edgewater Suite Springbrook        | \$0.00            |                  |                | No Owner Split     | 1           | 5                  |            |
| Edgewater Suite Springbrook        | \$0.00            |                  |                | No Owner Split     | 1           | 5                  |            |
| Homes                              | \$25.00           |                  |                | No Owner Split     | 1           | 5                  |            |

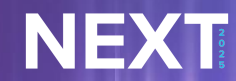

### Unit Fee Pricing By Unit (Type)

#### Property Management > Unit Fee Pricing

#### Unit Fee Pricing

|                     | 9              |            |                  |          |         |         |                  |             |         |              |
|---------------------|----------------|------------|------------------|----------|---------|---------|------------------|-------------|---------|--------------|
| Fee Un              | nit (Type)     |            |                  |          |         |         |                  |             |         |              |
| Unit (Type)         |                | Reser      | vation Type      |          |         |         |                  |             |         |              |
| Deluxe Lakeview     | Greenbriar     | × 🔻 Defa   | ault Pricing × 👻 | Search   |         |         |                  |             |         |              |
|                     |                |            |                  |          |         |         |                  |             |         |              |
| Copy Pricing To:    | Select Option  |            |                  |          |         |         |                  |             |         | Save Changes |
|                     |                |            |                  |          |         |         |                  |             |         |              |
| Fee                 |                | Priced Per | Posting Type     | Value    | Minimum | Maximum | Mgmt. Commission | Default Qty | Max Qty | Max Nights   |
| AirBnB Host Fee     |                | Stay       | Required         | 5.00%    |         |         | No Owner Split   | 1           | 1       |              |
| Clean Fee - ABC C   | Cleaner Payout | Stay       | Required         |          |         |         | No Owner Split   | 1           | 1       |              |
| Clean Fee - PM Pa   | ayout          | Stay       | Required         |          |         |         | No Owner Split   | 1           | ĩ       |              |
| Cleaning Fee ABB,   | /Booking.com   | Stay       | Required         | \$0.00   |         |         | No Owner Split   | 1           | 1       |              |
| Departure Clean     |                | Stay       | Required         |          |         |         | No Owner Split   | 1           | 1       |              |
| GRT City Tax - 8.18 | 875%           | Stay       | Required         | 8.19%    |         |         |                  | 1           | 1       |              |
| GRT Tax Credit      |                | Stay       | Required         | -0.01%   |         |         | No Owner Split   | 1           | 1       |              |
| Guest Non Tax Cle   | ean Fee        | Stay       | Required         | \$99.00  |         |         | No Owner Split   | 1           | 1       |              |
| Nightly Clean Fee   |                | Night      | Required         | \$100.00 |         |         | No Owner Split   | 1           | 1       |              |

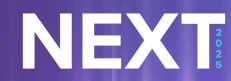

#### Understanding 'Include in Subtotal'

- Use Item Price / Flat Pricing
  - This is asking if you want this fee to be <u>included</u> in the subtotal for other percent-based fees or should it <u>not</u> be included for other percent-based fees.
    - Include in subtotal: Check the box
    - Not included in subtotal: Uncheck the box
- Percentage Pricing
  - This is asking if you want this fee to be <u>included</u> in the subtotal or <u>based</u> on the subtotal.
    - Include in the subtotal: Check the box
      - By checking this box, this percent is based on rent only. It is **not** based on rent + other fees.
    - Based on the subtotal: Uncheck the box
      - By leaving this blank, this percent is based on rent + fees.

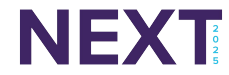

### Split with Owner

NEXT

Enable this option if you would like to split the reservation charge with the unit owner.

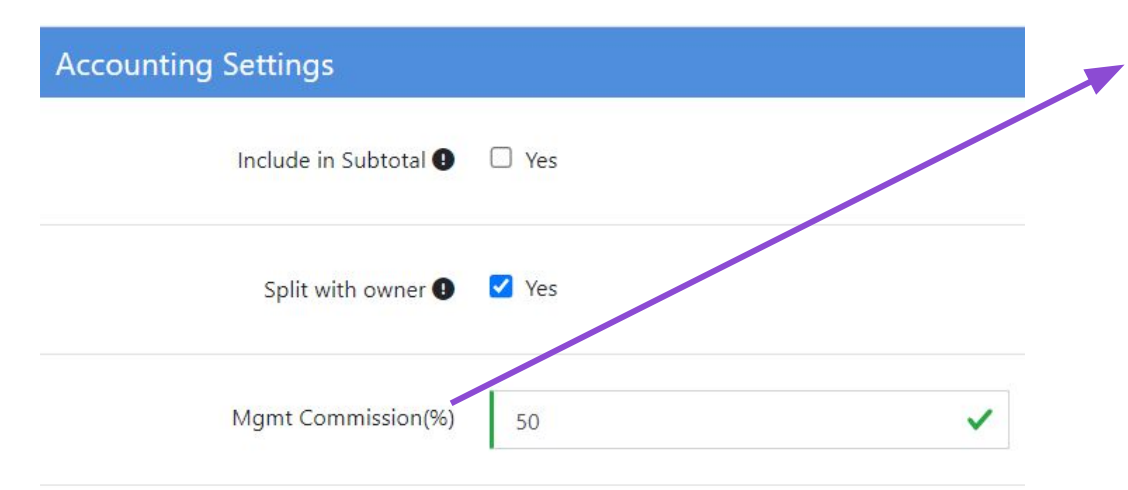

If using Per Unit Pricing, you will need to set the management commission percent for each unit and reservation type. The settings here will be overridden by what is set in the Reservation Charges by Unit screen. Mgmt Commission(%)

- Only shows if 'Split with owner' is set to 'Yes'.
- If this reservation charge is split with the owner, enter the amount the management company takes as a commission on this Reservation Charge.
- The remainder will be paid to the owner of the unit of the reservation.

# IRM Add-on

- If this option is enabled, the reservation charge is able to be selected on the booking engine provided through Track.
- This also creates an easily identifiable flag for any third parties (like your website provider) to identify these charges in the API.
- This feature is useful for add-ons like equipment rentals and packages.
  - Examples: Cribs and Pack 'n Plays.
  - Only for your Website

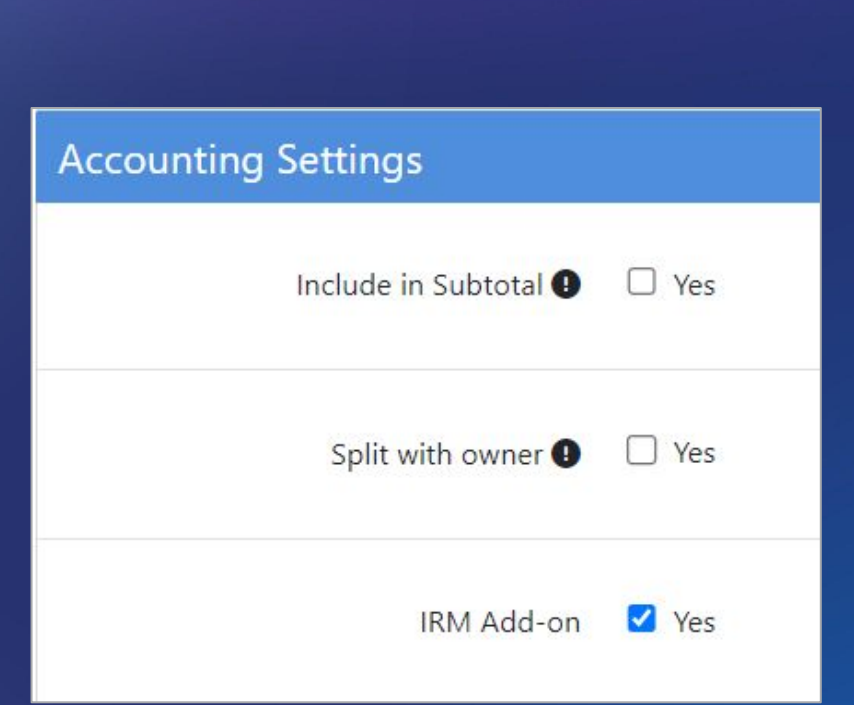

#### NEXT

#### The **Heart** of Hospitality

### **Require Funding**

Enabling this feature will require funds to be available on the reservation in order for the reservation charge to be posted.

- If funds are not available, the reservation charge will not be posted, even if the post date has passed.
  - If funds are not available, even if off by a penny, the charge will not be posted.
- Yellow banners will appear if the reservation does not have enough funds available to post all charges.

| Accounting Settings   |       |  |  |  |
|-----------------------|-------|--|--|--|
| Include in Subtotal 🕕 | Yes   |  |  |  |
| Split with owner 9    | 🗆 Yes |  |  |  |
| IRM Add-on            | □ Yes |  |  |  |
| Require Funding       | ✓ Yes |  |  |  |

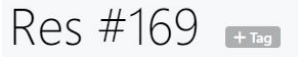

This reservation requires a payment of \$53.61 to realize all applicable charges.

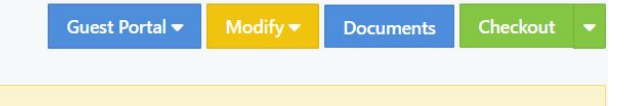

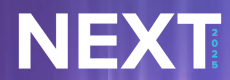

© 2025 | TravelNet Solutions, LLC | PRIVATE AND CONFIDENTIAL

| Taxable              | Yes                                                |   |
|----------------------|----------------------------------------------------|---|
| Tax Policy Type      | Assigned Policy                                    | ~ |
|                      | Assigned Policy                                    |   |
| Default Tax Policy * | Unit District - Transient<br>Unit District - Sales |   |

Tax Policies are configured in PMS Setup > Taxes > Tax Policies

• This tax policy will be used if the item is posted directly on a folio, reservation, work order, etc. or if the reservation charge where the item is used is set up to not apply unit taxes.

### **Tax Policy**

#### Tax policies are selected at the ITEM level.

Configuration > Under Accounting, Select 'Items'.

If 'Taxable' is enabled, select a tax policy that applies to the sale.

- Assigned Policy
  - Utilize the 'Default Tax Policy\*' selected below.
- Unit District Transient
  - Will utilize tax policy by location.
- Unit District Sales
  - Will utilize tax policy by location.

#### Rule of Thumb

You only need separate ITEMS if taxes vary. Otherwise, create 1 General Ledger Account and 1 Item if the taxes are the same, then create multiple reservation fees.

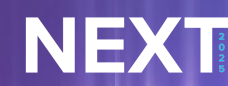

# **Questions?**

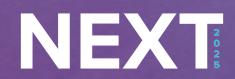

© 2025 | TravelNet Solutions, LLC | PRIVATE AND CONFIDENTIAL

# The Heart of Hospitality